### C82 Aura Transmitter for Hearing Aids

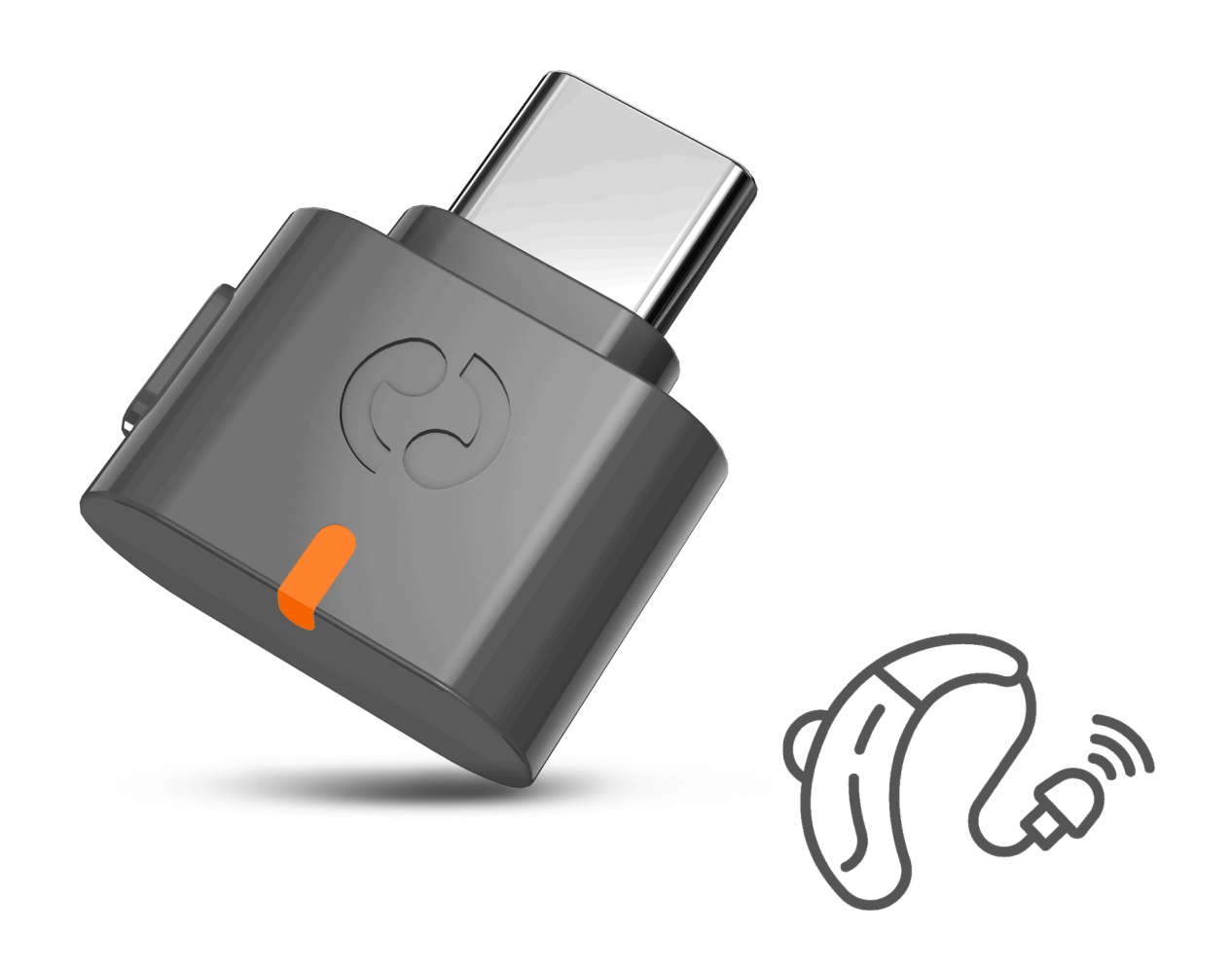

### Interactive Setup Guide

Version 1.5

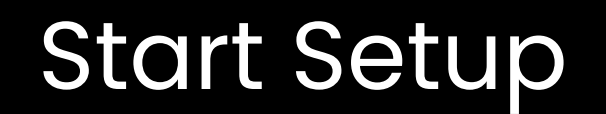

### Main Menu

- 1. <u>Before You Start</u>
- 2. <u>Buttons & Indicators</u>
- 3. <u>Compatible Hearing Aids</u>
- 4. <u>Use With App</u>
- 5. <u>Use with Samsung Phone</u>
- 6. <u>Advanced Features</u>
- 7. <u>Register Your Product</u>

8. <u>Live Agent Help</u>

9. <u>Rate This Guide</u>

#### 10. Advocate for Us

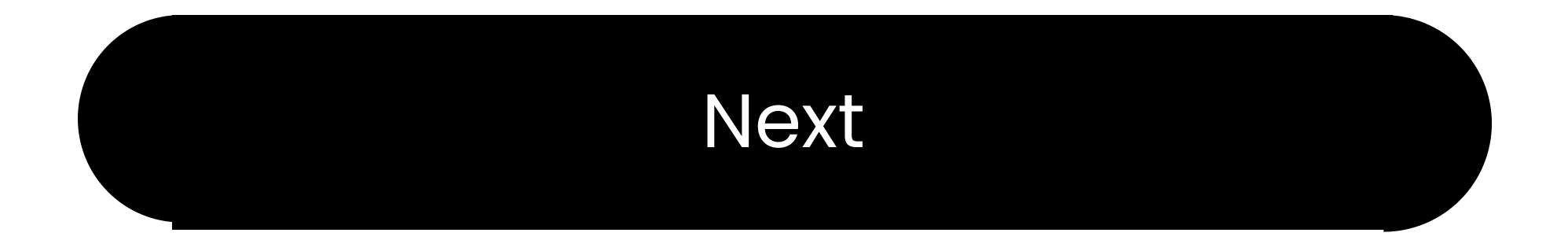

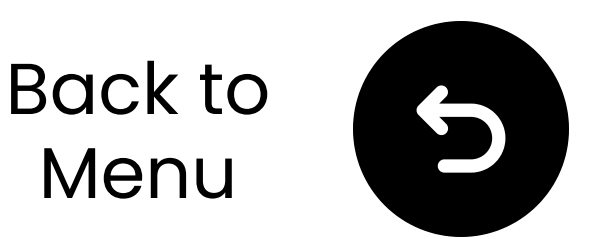

### 1. Before You Start

- Auracast-only dongle (not for standard Bluetooth)
- Sends audio to Auracast devices
- Supports hearing aids
  → [See Supported Devices]
- Default mode: Hearing Aid

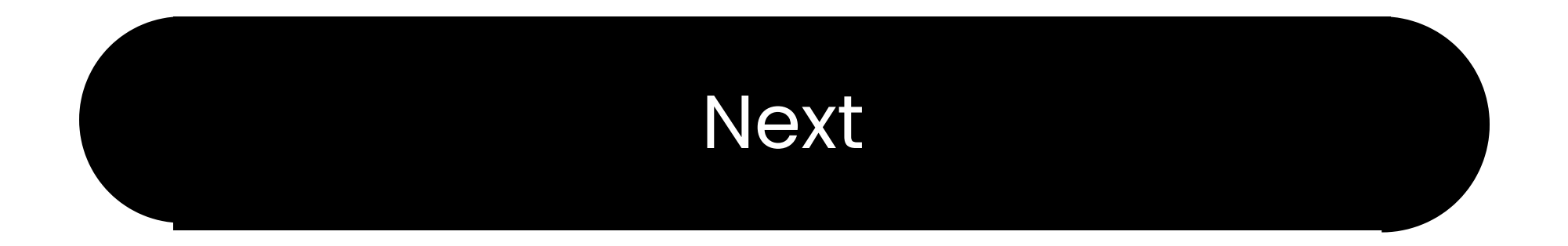

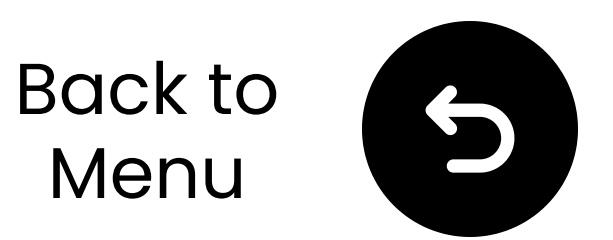

### 2. Buttons & Indicators

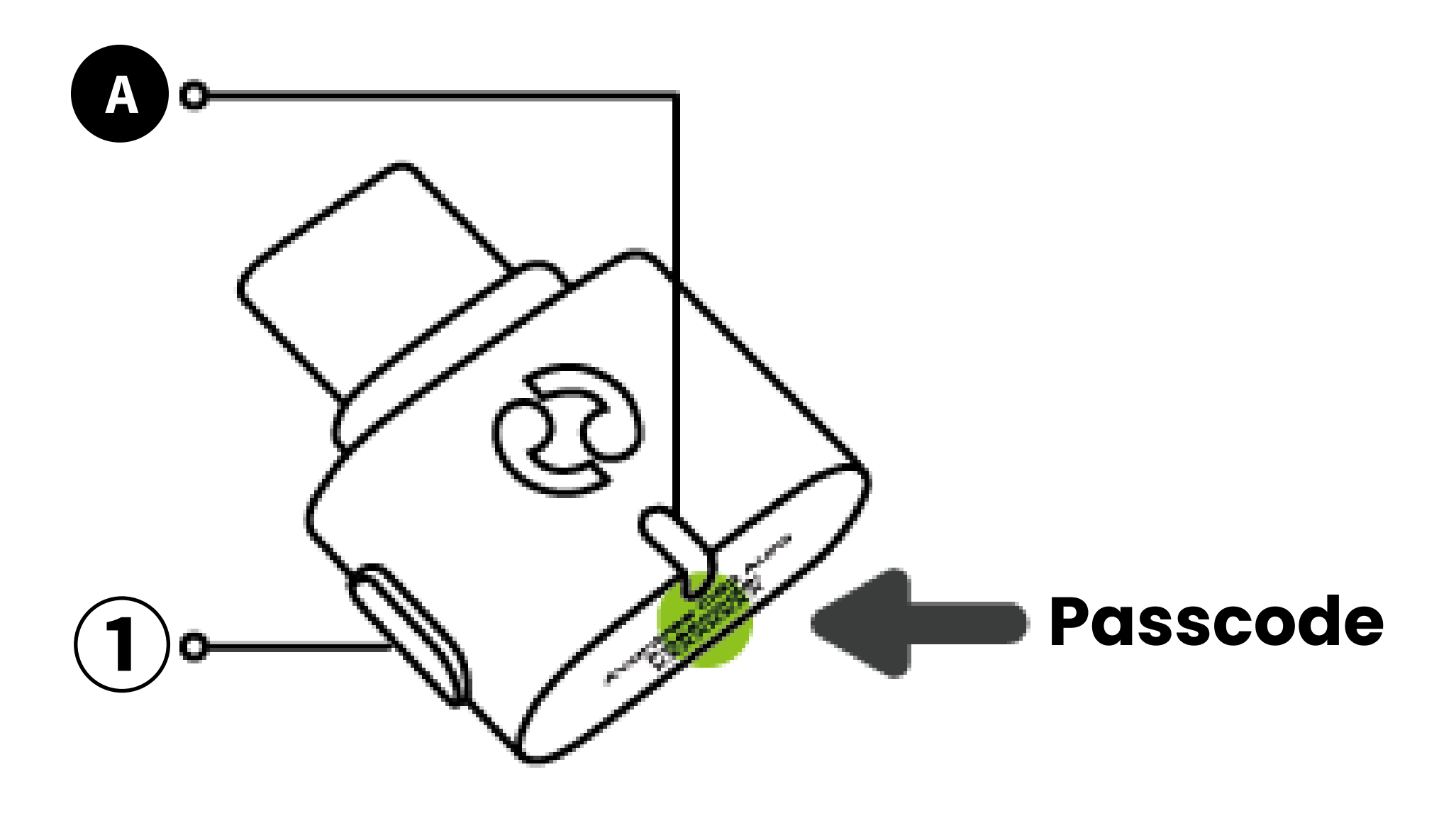

• Press and hold (1) MFB for 6s to swtich mode:  $\rightarrow$  LED (A):

#### • White = Hearing Aid

#### • Orange = HD

• LED solid = Broadcasting

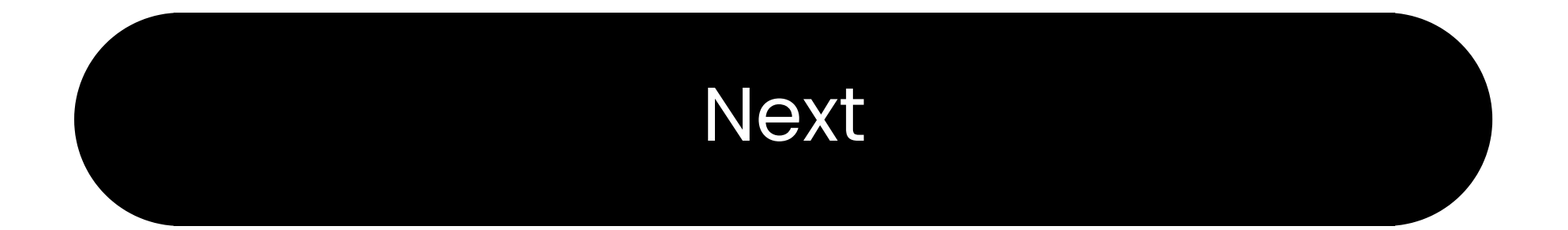

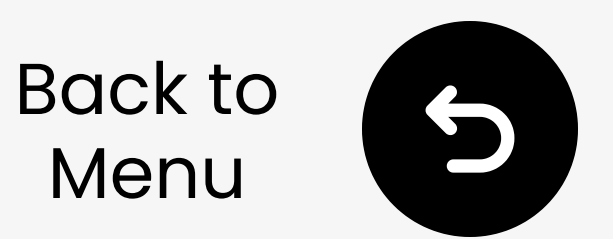

### 3. Compatible Devices

#### 3.1 Auracast-Enabled

Connect via your hearing aid's companion <u>app</u>, or an Auracast

<u>Assistant (e.g. Samsung S24</u>:

- ReSound Nexia,
- ReSound Vivia
- ReSound Savi
- Beltone Commence
- Beltone Envision
- Beltone Serene
- GN Danalogic Extend
- Jabra Enhance Pro 20
- Jabra Enhance Pro 30

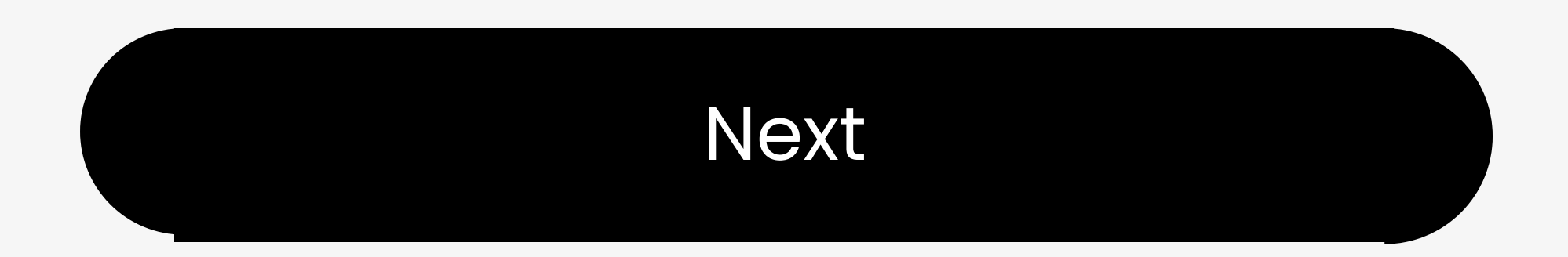

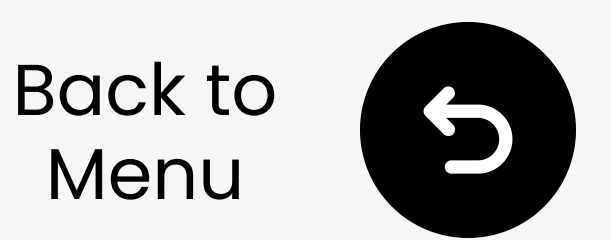

### 3. Compatible Devices

#### **3.2 Auracast-Ready**

Requires <u>an Auracast Assistant (e.g.</u> <u>Samsung S24)</u> to connect:

• Starkey Edge Al

#### Note:

Device support is updated regularly. Check FAQ for the latest list.

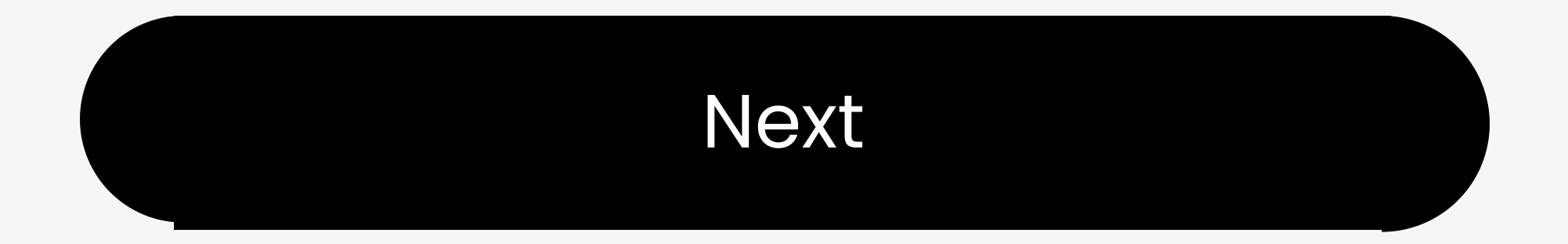

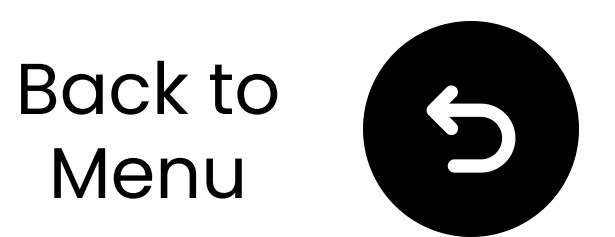

### 3. Compatible Devices

#### **3.3 Choose How to Use**

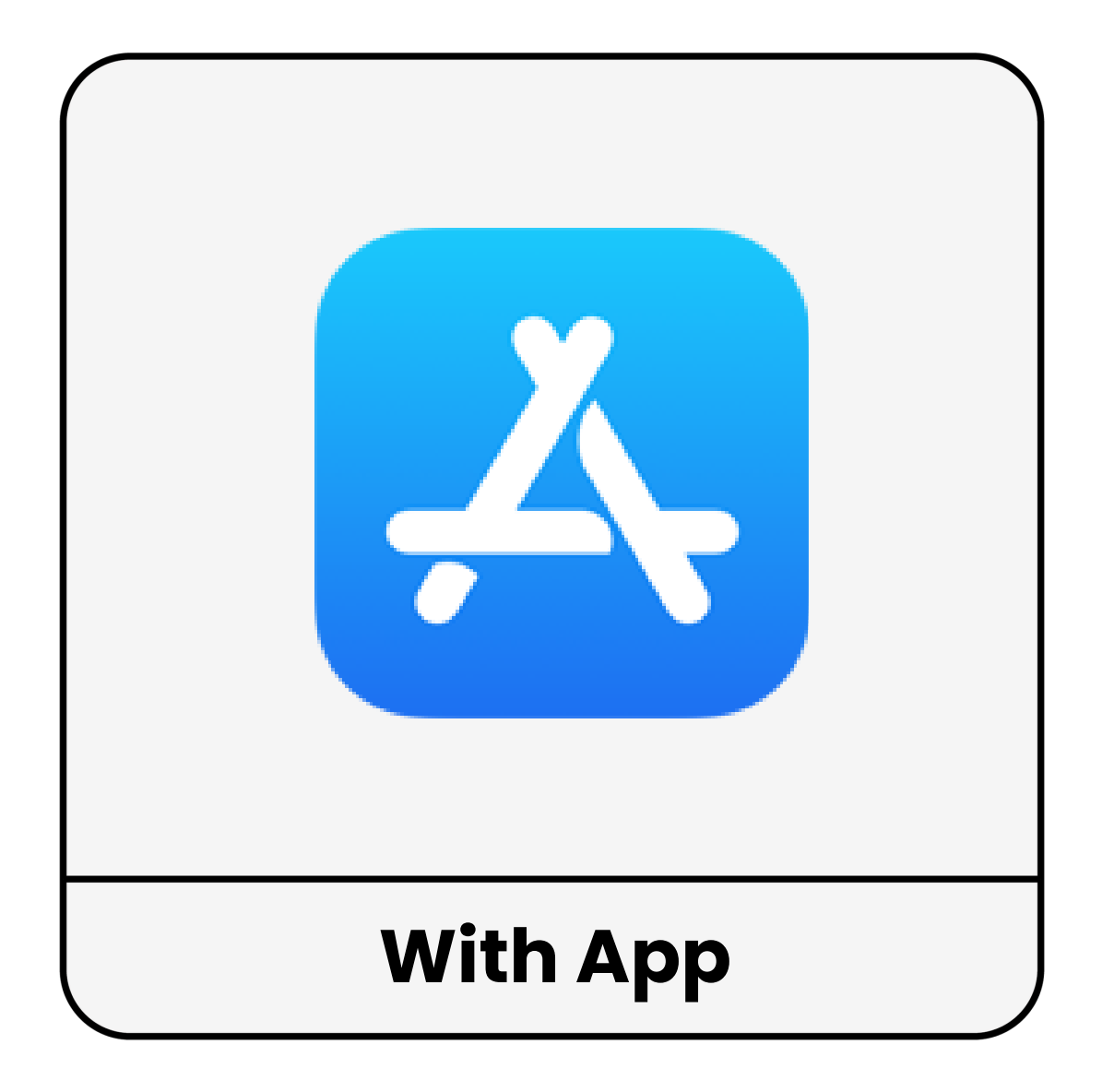

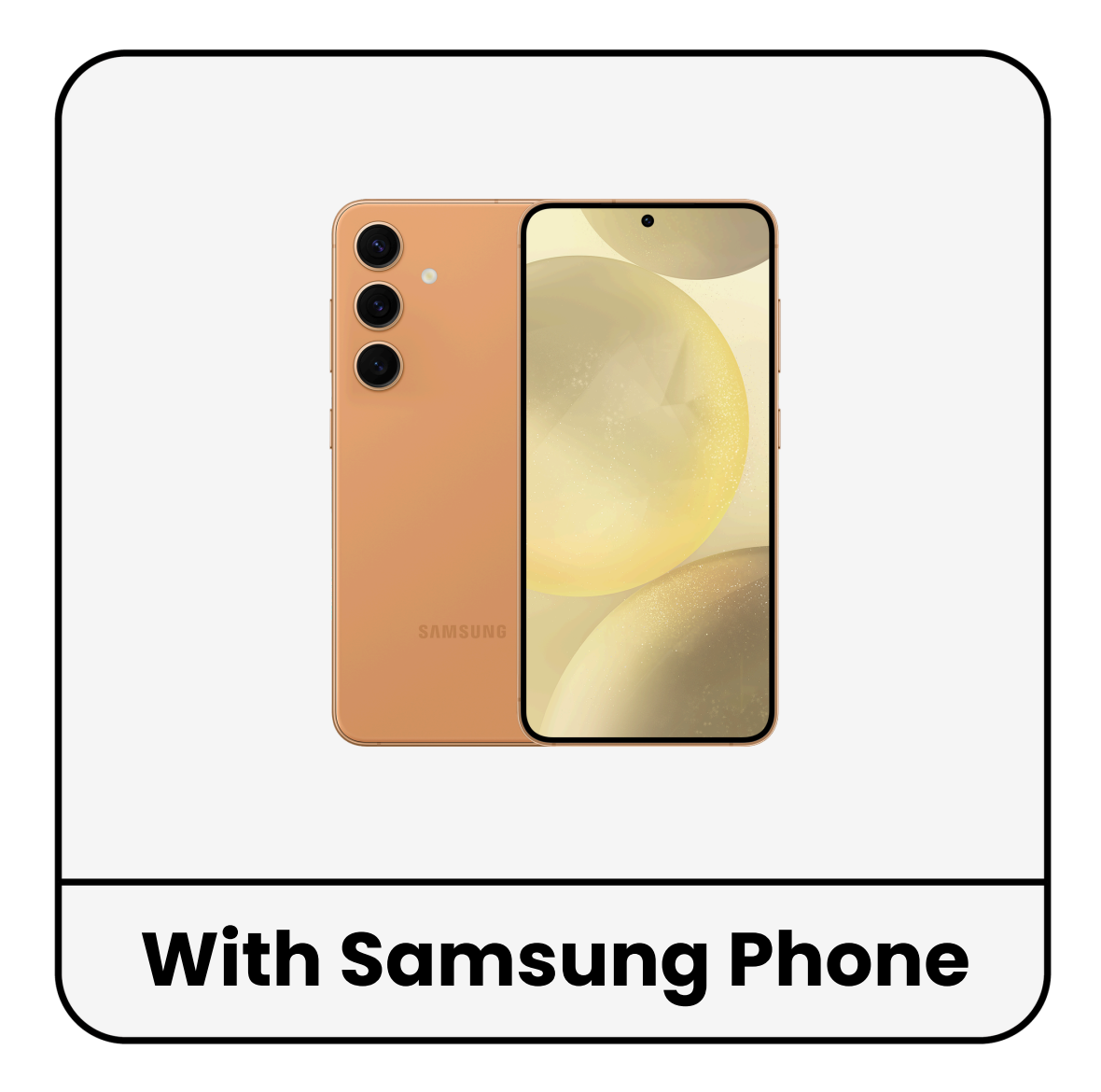

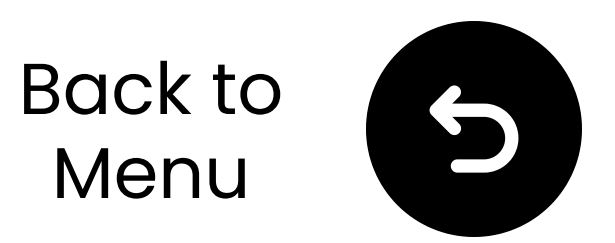

## 4. Use With App

11 Plug in C82 Aura and play audio.

21 On your hearing aid's app: go to **LE Audio/Auracast**.

# 38 Tap Aura\_XXXX, then enter the password. $\rightarrow$ You're Ready.

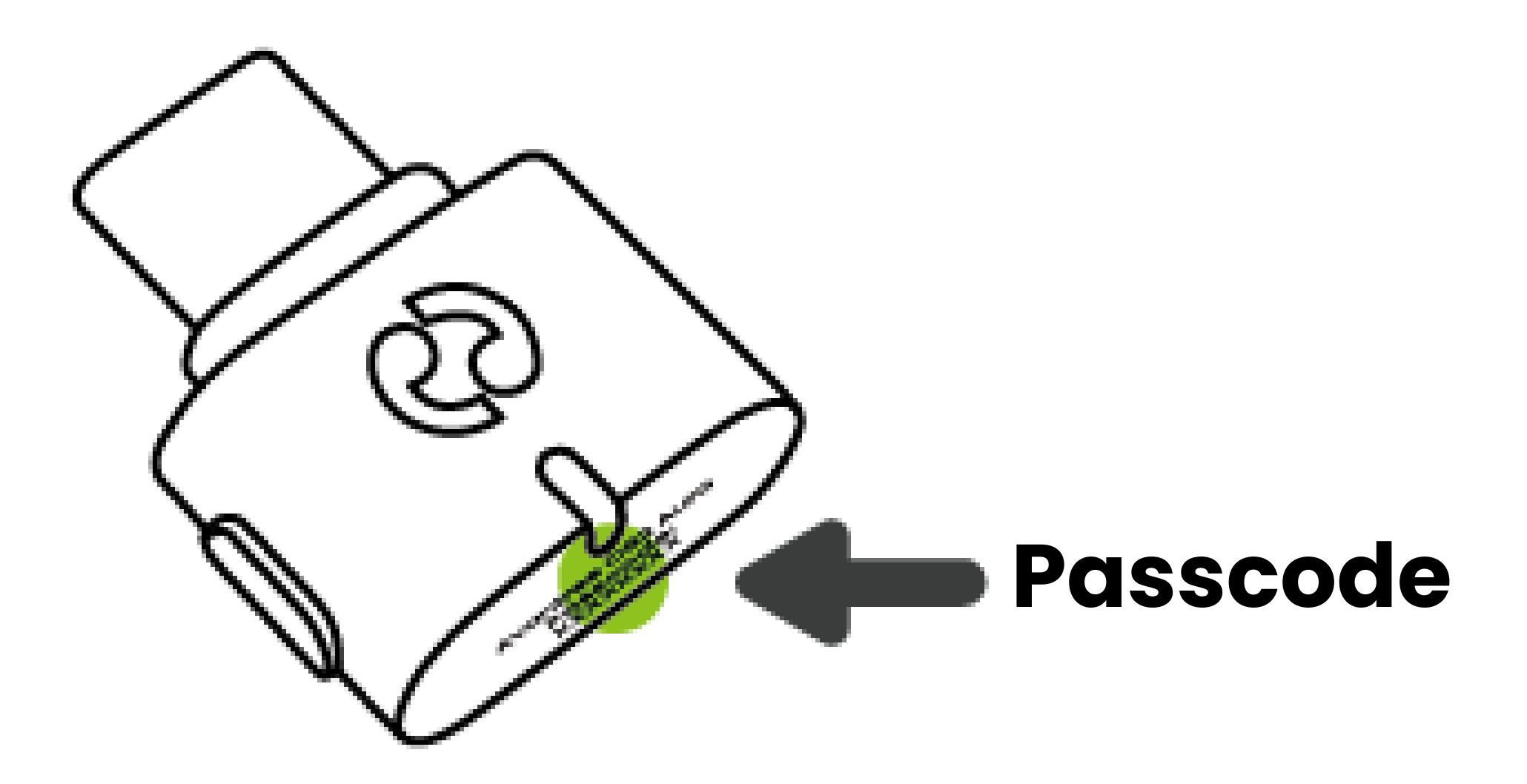

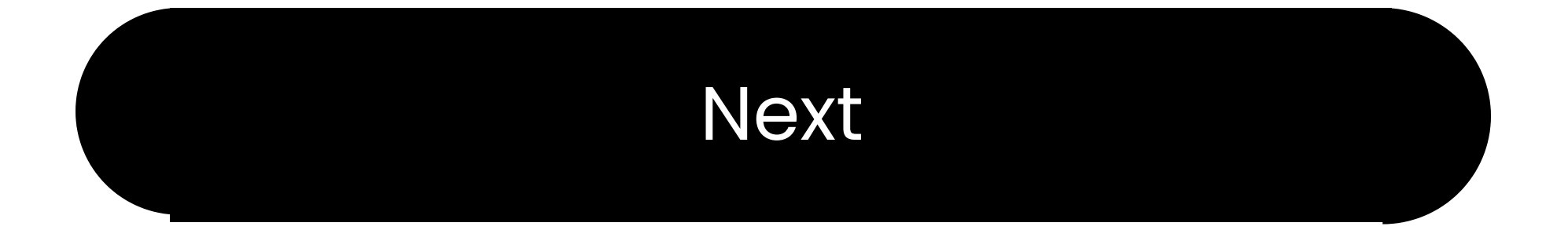

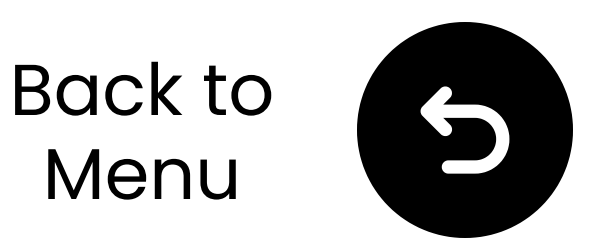

### 5. Use With Samsung Phone

- **I**I Plug in C82 Aura and play audio.
- 21 Turn on Bluetooth and choose your hearing aids.
- 31 Tap and turn on **LE Audio**.
- 4⊠ Tap Listen to Auracast broadcast > Aura\_XXXX.

5 $\boxtimes$  Enter the password.  $\rightarrow$  You're Ready.

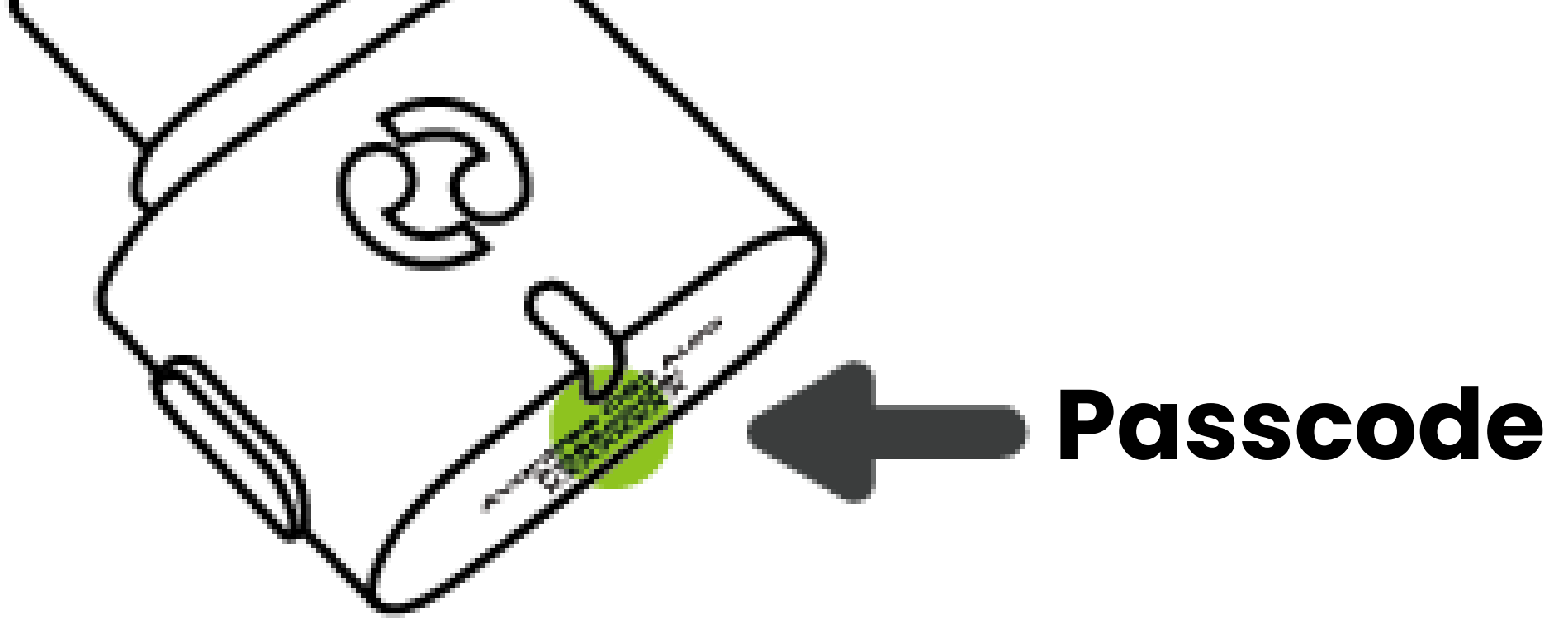

#### Find Samsung Phone Alternatives 🖊

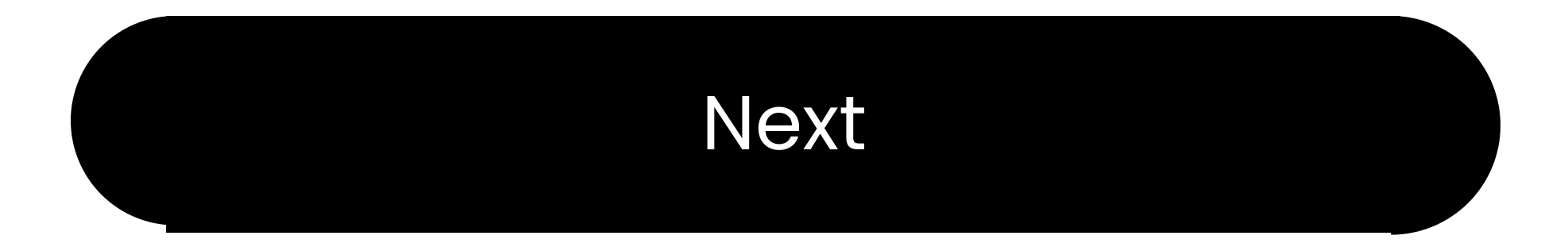

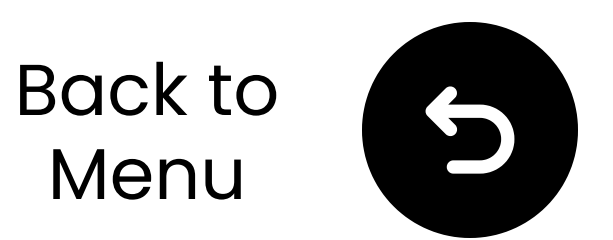

### 6. Advanced Features

### 6.1 Firmware Update

- 12 Download Avantree Updater on your PC.
- 21 Plug in C82 Aura.
- 3🛛 Install and run the app.
- 418 Follow the in-app steps.

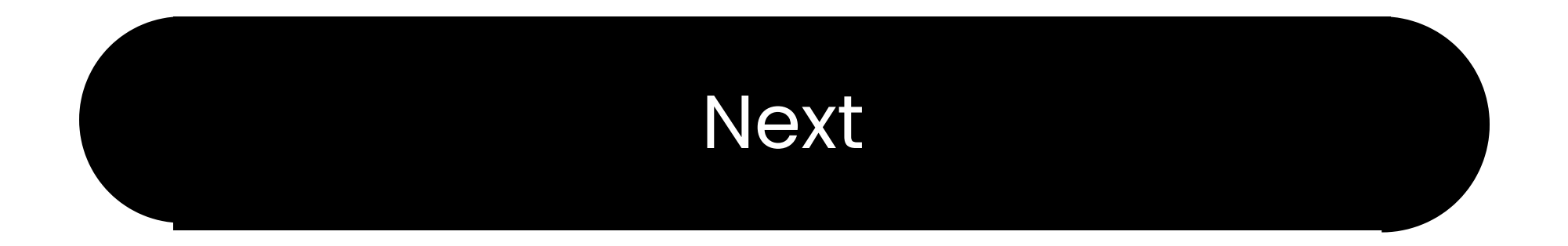

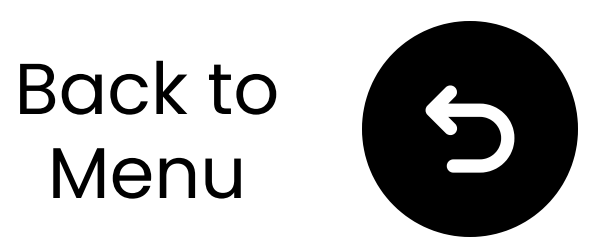

### 6. Advanced Features

#### 6.2 HD Mode Setup

C82 Aura supports HD sound with Auracast headphones like Avantree Infinity.

Contact us for how to set up.

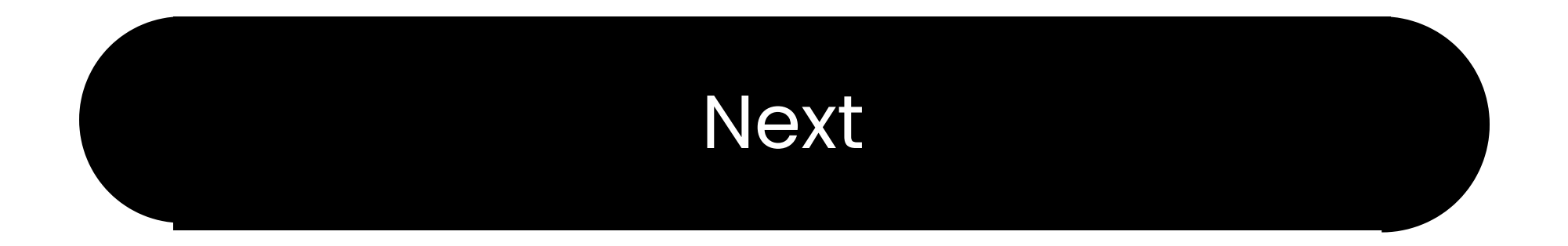

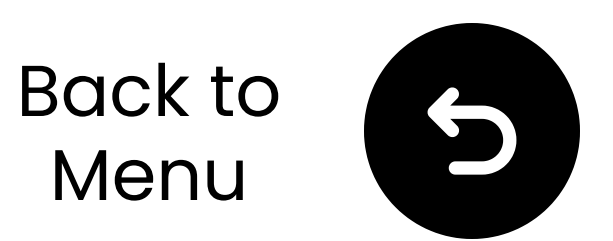

## 7. Register Your Product

Register now to:

- Get notified of firmware updates.
- Extend warranty to 24 months— FREE.
- Enjoy priority service support.
  Register Now

#### You're Ready

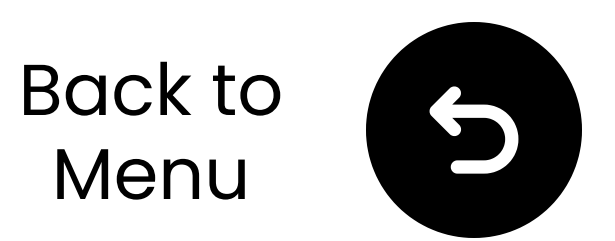

### 8. Live Agent Help

We'll respond within **1 business day** Quick support options:

Email: support@avantree.com

Schedule callback 🗡

Submit a ticket 🖊

X Live Chat ↗

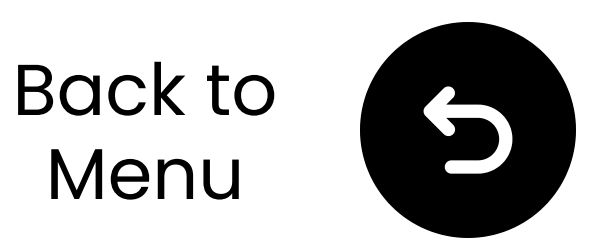

### 9. Rate This Guide

Thanks for choosing C82 Aura!

We hope this guide helped you get started.

Your quick rating helps us improve:

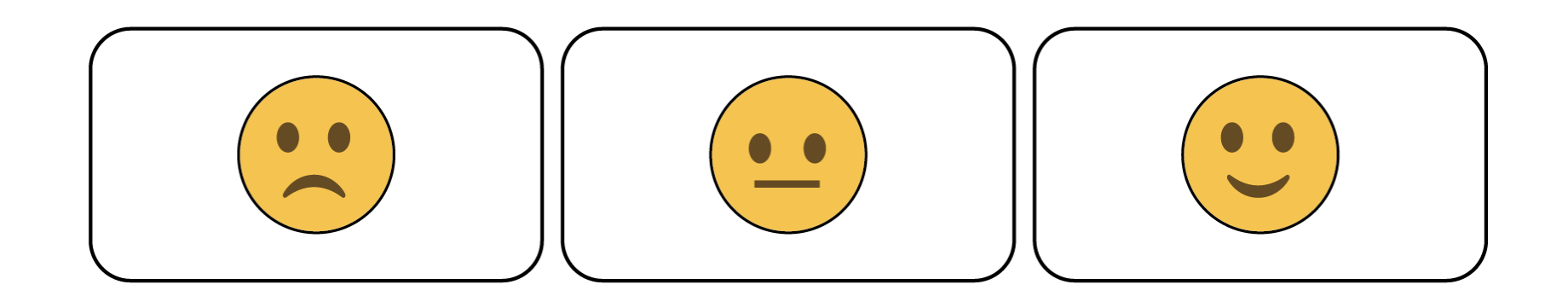

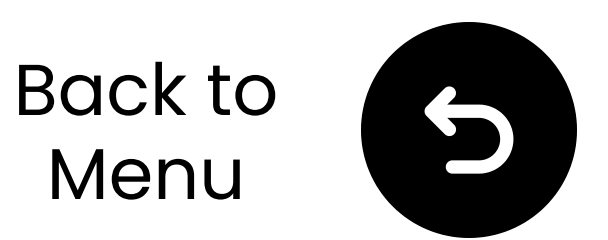

### **10. Advocate for Us**

We've supported hearing-impaired customers for **20+** years.

Did we help you? Leave a quick review on Amazon to support us!

Select your store:

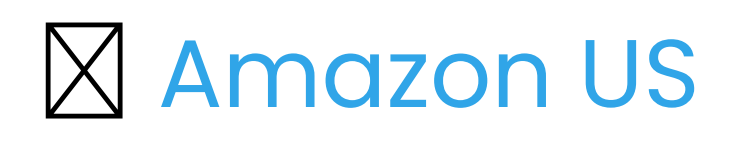